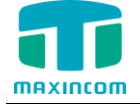

# MWG1000 Series connect to Elastix

User Manual

Version 1.0

Xiamen Maxincom Technologies Co., Ltd.

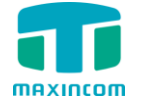

# **Table of Contents**

| 1. | Introduction                                       | 3   |
|----|----------------------------------------------------|-----|
|    | 1.1 Overview                                       | .3  |
| 2. | Connect Elastix to MWG1004                         | 3   |
|    | 2.1 Create a Service Provider SIP Trunk on Elastix | .3  |
|    | 2.2 Create a VoIP Trunk on MWG1004                 | .5  |
| 3. | IP To Tel(Mobile)                                  | 7   |
|    | 3.1 Create an Outbound Route on Elastix            | .7  |
|    | 3.2 Create a SIP Extension on Elastix              | . 8 |
|    | 3.3 Create an IP ->Tel(Mobile) Routing on MWG1004  | .9  |
| 4. | Tel(Mobile) To IP                                  | 9   |
|    | 4.1 Create an Tel(Mobile) -> IP Routing            | .9  |
|    | 4.2 Create an Inbound Route on Elastix             | 10  |

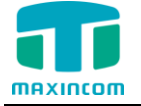

## 1. Introduction

#### 1.1 Overview

This application note shows how to connect MWG1000 Series to Elastix via IP trunking. In this guide, we will take MWG1004 as an example; the same configuration will apply other MWG1000 Series products.

#### Description:

Elastix IP address : 192.168.6.252 Elastix Version:2.5.0

MWG1004 IP address: 192.168.6.55

### 2. Connect Elastix to MWG1004

#### 2.1 Create a Service Provider SIP Trunk on Elastix

**Path:** PBX→Trunks→Add SIP Trunk

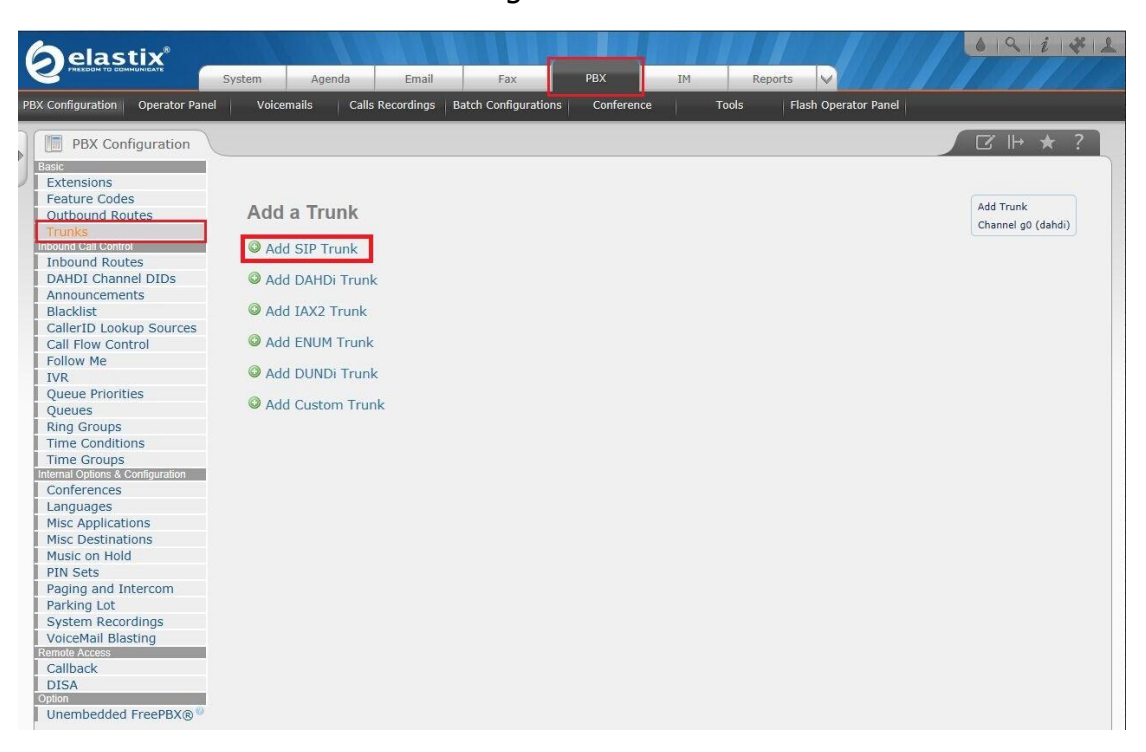

Figure 2-1-1

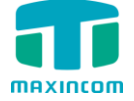

Figure 2-1-2

| l  | )elastix _                                                                                |                                                                                                    | 691¥1                           |
|----|-------------------------------------------------------------------------------------------|----------------------------------------------------------------------------------------------------|---------------------------------|
| PB | Configuration Operator Panel                                                              | System Agenda Email Fax PBX IM Reports V<br>Voicemails Calls Recordings   Batch Configurations   Conference   Tools   Flash Operator Panel |                                 |
|    | PBX Configuration                                                                         |                                                                                                    | ☑ ⊩ ★ ?                         |
| )  | Basic<br>Extensions<br>Feature Codes<br>Outbound Routes<br>Trunks<br>Inbound Call Control | Add SIP Trunk                                                                                                    | Add Trunk<br>Channel g0 (dahdi) |
|    | Inbound Routes<br>DAHDI Channel DIDs                                                      | General Settings                                                                                                    |                                 |
| ļ  | Announcements<br>Blacklist<br>CallerID Lookup Sources                                     | Trunk Name®: To_MWG1004                                                                                                    |                                 |
| ļ  | Call Flow Control<br>Follow Me                                                            | CID Options : Allow Any CID                                                                                                    |                                 |
| į. | Queue Priorities                                                                          | Asterisk Trunk Dial Options                                                                                                    |                                 |
| į  | Ring Groups                                                                               | Continue if Busy®: Check to always try next trunk                                                                                          |                                 |
|    | Time Conditions<br>Time Groups<br>Internal Options & Configuration                        | Disable Trunk <sup>®</sup> : Disable                                                                                                    |                                 |
|    | Conferences<br>Languages                                                                  | Dialed Number Manipulation Rules <sup>©</sup>                                                                                              |                                 |
| į  | Misc Applications<br>Misc Destinations                                                    | (prepend ) + prefix   match pattern 📀 📽                                                                                                    |                                 |
| į  | PIN Sets                                                                                  | + Add More Dial Pattern Fields Clear all Fields                                                                                            |                                 |
| į  | Paging and Intercom<br>Parking Lot                                                        | Outbound Dial Prefix :                                                                                                    |                                 |
| ļ  | VoiceMail Blasting<br>Remote Access                                                       | Outgoing Settings                                                                                                    |                                 |
|    | Callback<br>DISA                                                                          | 3                                                                                                    |                                 |
|    | Option<br>Unembedded FreePBX®                                                             | PEER Details <sup>9</sup> : 4                                                                                                    |                                 |
|    |                                                                                           | host=192.168.6.55<br>qualify=yes<br>type=peer<br>disallow=all<br>allow=alaw<br>allow=ulaw<br>allow=gsm                                     |                                 |
|    |                                                                                           | Incoming Settings                                                                                                    |                                 |
|    |                                                                                           | USER Context®:<br>USER Details®:                                                                                                    |                                 |
|    |                                                                                           |                                                                                                    |                                 |
|    |                                                                                           | Registration                                                                                                    |                                 |
|    |                                                                                           | Register String <sup>@</sup> :                                                                                                    |                                 |
|    |                                                                                           |                                                                                                    |                                 |
|    |                                                                                           | Submit Changes Duplicate Trunk                                                                                                    |                                 |
|    |                                                                                           |                                                                                                    |                                 |
|    |                                                                                           | FreePBX® is a register trademark of Schmooze Com, Inc.                                                                                     |                                 |
|    |                                                                                           | Elastix is licensed under GPL by PaloSanto Solutions. 2006 - 2015.                                                                         |                                 |

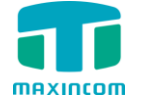

#### **PEER Details:**

host=192.168.6.55 type=peer qualify=yes disallow=all allow=ulaw allow=alaw allow=gsm

After creating the SIP trunk, we can check the status of this trunk, it should be OK. Path:  $pbx \rightarrow Tools \rightarrow Asterisk-Cli$ 

Log in the Elastix Asterisk CLI, enter the command "sip show peers" and click "Execute", the status will be seen.

|                                | System | Agenda                      | Email                          | Fax                            | 1<br>PBX         | IM          | 2 Rep                 | oorts 🗸 |              |            | 1911        | * 1 |
|--------------------------------|--------|-----------------------------|--------------------------------|--------------------------------|------------------|-------------|-----------------------|---------|--------------|------------|-------------|-----|
| PBX Configuration Operator Par | iel Vo | icemails C                  | alls Recordings   E            | Batch Configurati              | ions Confere     | ence        | Tools                 | Flash   | Operator Pan | el         |             |     |
| Asterisk-Cli                   | As     | sterisk-Cli                 | 4                              | ł                              |                  |             |                       |         |              |            | िमा ★       | ?   |
| Asterisk File Editor           | Comman | nd sip show peer            | s                              |                                |                  |             |                       |         |              |            |             |     |
| Text to Wav                    |        | Execute                     |                                |                                |                  |             |                       |         |              |            |             |     |
| Festival                       |        | Name/username               | Hos                            | t                              |                  | Dyn         | Forcerport            | Comedia | ACL Port     | Status     | Description |     |
| Recordings                     | [      | To_MWG1004<br>2 sip peers [ | 192<br>192<br>Monitored: 2 onl | . 168. 6. 55<br>ine, 0 offline | Unmonitored: 0   | online, O   | Auto (No)<br>offline] | No      | 5060         | OK (11 ms) |             |     |
| History                        |        |                             |                                |                                |                  |             |                       |         |              |            |             |     |
| Asterisk-Cli                   |        |                             |                                |                                |                  |             |                       |         |              |            |             |     |
| PBX Configuration              |        |                             |                                |                                |                  |             |                       |         |              |            |             |     |
| Dashboard                      |        |                             |                                |                                |                  |             |                       |         |              |            |             |     |
|                                |        |                             | Elastiv is lice                | need under GDI                 | hy DaloSanto Col | lutions 200 | 6 - 2015              |         |              |            |             |     |

#### Figure 2-1-3

#### 2.2 Create a VoIP Trunk on MWG1004

**Path:** VoIP Configuration→IP Trunk→IP Trunk Add

Figure 2-2-1

| maxincom                                                                                                    | VolP GSM Gateway |                                                                                                    |                                                                                                    |
|----------------------------------------------------------------------------------------------------|------------------|----------------------------------------------------------------------------------------------------|----------------------------------------------------------------------------------------------------|
| <ul> <li>System Information</li> <li>Network Configuration</li> <li>Mobile Configuration</li> <li>Noting Configuration</li> <li>Unit Configuration</li> <li>SPR X Account</li> <li>SPR X Account</li> <li>SPR X Account</li> <li>System Tools</li> </ul> |                  | P Trunk Add<br>Index<br>Description ①<br>Type<br>Hostname/IP ①<br>Port ①<br>Transport ①<br>DTMF Mode ①<br>Qualify ①<br>Allowed Audio Codecs ① | 31 2<br>To_Elastik<br>SIP 3 1<br>192.168.6.252<br>5060<br>UDP 1<br>rfc2833 7<br>Yes 1<br>ulaw,alaw,gsm<br>save Back |

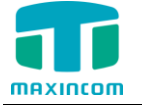

Description(Provider Name):To\_ Elastix

#### Hostname/IP(Elastix IP address.): 192.168.6.252

After saving and applying the changes, you will see the trunk status is "ok" in "SIP Information".

| Figure | 2-2-2 |
|--------|-------|
| J      |       |

| MAXINCOM                                             | VolP GSM Gatew | ay<br>Man       |                 |       |         |           |           |                     |
|------------------------------------------------------|----------------|-----------------|-----------------|-------|---------|-----------|-----------|---------------------|
| <ul> <li>System Information</li> </ul>               |                | SIP Information |                 |       |         |           |           |                     |
| System Information                                   |                | Status          | Trunk Type      | Name  | SIP/IAX | Transport | User Name | Hostname/IP Address |
| SIPIAX Information     Network Configuration         |                | OK (1 ms)       | Service Povider | sps31 | SIP     | udp       |           | 192.168.6.252       |
| Mobile Configuration                                 |                | Unregistered    | Account         | 1000  | SIP     | udp       | 1000      | (Unspecified)       |
| Routing Configuration     Manipulation Configuration |                |                 |                 |       |         |           |           |                     |
| VolP Configuration     Group Configuration           |                |                 |                 |       |         |           |           |                     |
| System Configuration                                 |                |                 |                 |       |         |           |           |                     |
| Reports     System Tools                             |                |                 |                 |       |         |           |           |                     |
|                                                      |                |                 |                 |       |         |           |           |                     |
|                                                      |                |                 |                 |       |         |           |           |                     |
|                                                      |                |                 |                 |       |         |           |           |                     |
|                                                      |                |                 |                 |       |         |           |           |                     |

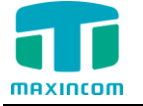

## 3. IP To Tel(Mobile)

In this section, we will configure outbound call from Elastix through MWG1000 Series.

#### 3.1 Create an Outbound Route on Elastix

**Path:** PBX→Outbound Routes→Add Route

Choose the VoIP trunk "To\_mwg1004" and set the rule for the outbound as the picture shows, which allows users to dial any number.

| Agend Agend East PAX PAX Reports     Configuration     PRX Configuration     PRX Configuration </th <th>aelastix"</th> <th></th> <th></th> <th></th> <th></th> <th></th> <th></th> <th>6 9 i ¥ 1</th>                                                                                                    | aelastix"                        |                              |                           |                      |       |              |          | 6 9 i ¥ 1    |
|----------------------------------------------------------------------------------------------------|----------------------------------|------------------------------|---------------------------|----------------------|-------|--------------|----------|--------------|
| XXXXAAAAAAAAAAAAAAAAAAAAAAAAAAAAAAAAA                                                                                                    |                                  | System Agenda                | Email Fax                 | РВХ                  | IM    | Reports 🗸    |          |              |
| PPX Configuration       C M ★ 2         PSX configuration       C M ★ 2         PSX configuration       C M ★ 2         Post configuration       C M ★ 2         Private codes       C M ★ 2         Inbound Routes       C M ★ 2         OxHot Configuration       C M ★ 2         Inbound Routes       C M ★ 2         OxHot Configuration       C M ★ 2         Inbound Routes       C M ★ 2         OxHot Configuration       C M ★ 2         C Call Flow Control       C Cute D ©         C Call Flow Control       Route Password: ©         Route Pointies       Route Password: ©         Queues Priorities       Route Pointies         C Gueues Priorities       C G a four Configuration         Route Pointies       C M Hore ©         C Gueues       C G a four Configuration         Insc. On Hold 7:0       C a four Configuration         Mesc Oxplications       None ©         Languages       A difficient Statute N Hore ©         Route Position ©       A difficient Statute N Hore ©         Paring and Intercom       A difficient Statute Route ®         C Call Recording S       Languages         Note Conditions       Languages         Route Dastet                                                                                                    | X Configuration Operator Pane    | l Voicemails Calls I         | Recordings Batch Configur | rations Conference   | Tools | Flash Operat | or Panel |              |
| Data     Add Route       Tranke     Add Route       Tranke     Route Settings       Inbound Routes     Announcements       Blackat     Route Name 9:       CallerDu Lookup Sources     Out-MWG1004       CallerDu Kontrol     Route Name 9:       CallerDu Control     Route Password:       Route Name     Imbound Routes       DAHD (channel Olos     Route Routes)       CallerDu Control     Route CID. <sup>0</sup> CallerDu Control     Route Password:       Route Sattings     Route Password:       Route Cipe:     Route Password:       Route Conditions     Time Group:       Time Conditions     Route Postion 0:       Languages     Additional Settings       Misc On Hold     Intercom       Pixed Pasting     Additional Settings       CallerDu Conditions     Intercom       Raskating Basting     Additional Settings       Call Recordings     Languages       Misc On Hold     Intercom       Pixed Posting     Languages       Misc Aphalations     Languages       Misc Aphalations     Languages       Misc Aphalations     Languages       Dish     Data Patterns that will use this Route 9       Dish     Trunk Sequence for Matched Routes 9       <                                                                                                    | PBX Configuration                |                              |                           |                      |       |              |          | ⊠ ⊪ ★ ?      |
| Extensions   Control   Control   Down of control   David C channel OlDos   Announcements   Backsti   Callef Du Control   Folice Name   Callef Du Control   Folice Name   Callef Ow Control   Folice Name   Callef Ow Control   Folice Name   Conferences   Languages   Nisc Destinations   Nisc Destinations   Nisc Destinations   Nisc Destinations   Venemedded FreePBX(*)    Datement of thatched Routes @    Add tore Bactering is intervented Routes @     Datement of thatched Routes @    Intervented Control    Date Section (**)    Conferences   Languages   Nisc Destinations   Venemedded FreePBX(*)    Datements for (**)    Conferences   Languages   Nisc Destinations   Venemedded FreePBX(*)    Datements for (**)   Datement of thatched Routes @   Table Section (**)   Datement of thatched Routes @   Table Section (**)   Datement of thatched Routes @   Table Section (**)   Datement of thatched Routes @   Datement of thatched Routes @   Datement of thatched Routes @   Datement of thatched Routes @   Datement of thatched Routes @   Datement of thatched Routes @   Datement of thatched Routes @   Datement of thatched Routes @   Datement of thatched Routes @   Datement of thatched Routes @   Datement of thatched Routes @   Datement of thatched Routes @   Datem                                                                                                    | Basic                            |                              |                           |                      |       |              |          |              |
| Feature & dode Add Route   Turks   Turks   Turks   Route Satings   Announcements   Blackist   CallerDo Lookup Sources   CallerDo Lookup Sources   CallerDo Lookup Sources   CallerDo Lookup Sources   CallerDo Lookup Sources   CallerDo Lookup Sources   CallerDo Lookup Sources   CallerDo Lookup Sources   CallerDo Lookup Sources   CallerDo Lookup Sources   CallerDo Lookup Sources   CallerDo Control   Follow Me   Route Password.   Route Password.   Route Password.   Route Postion    Languages   Imes Configurations   Misc Dostinations   Husc Applications   Musc Configurations   Musc Con Hold   PitN Sets   Parking Loc   ViceNall Basting   Callback   Unembedded FreePDXco                                                                                                    | Extensions                       |                              |                           |                      |       |              |          |              |
| Cuttouted   Tranks   Tranks   Tranks   Tranks   Tranks   Tranks   DAHDI Channel DIDS   Announcements   Blackist   Call Flow Cortol   Follow Me   VK   Queue Priorities   Queue Priorities   Route Position*   Time Groups   Time Groups   Misc Aplications   Misc Aplications   Misc Aplications   Misc Aplications   Parking Lot   System Recordings   Unembedded FreePBX(*)    Parking Lot  Size  Call Dak More Dia Patterns that will use this Route**   Time Groups  Dia Patterns that will use this Route**   Dia Patterns that will use this Route**   Time Condigo:   Call back Add More Dia Patterns Thetas   Dia Patterns that will use this Route**   Time Scoups     Dia Patterns that will use this Route**       Time Scoups   Dia Patterns that will use this Route**       Time Scoups   Dia Patterns that will use this Route**       Time Scoups   Dia Patterns that will use this Route**   Time Scoups    Time Scoups   Dia Patterns that will use this Route**   Time Scoups    Time Scoups   Dia Patterns that will use this Route**   Time Scoups    Time Scoups   Dia Patterns that will use this Route**   Time Scoups   Dia Patterns that will use this Route**   Time Scoups    Dia Patterns that will use this Route**   Time Scoups    Time Scoups   Dia Patterns that wil                                                                                                    | Feature Codes                    | Add Pouto                    |                           |                      |       |              |          | Add Route    |
| Trunks   Inbound Routes   OAHDI Chanlel OIDS   Announcements   Blackist   Calleriot Control   Calleriot Control   Follow Me   INR   Route Password:*   Route Password:*   Ro                                                                                                    | Outbound Routes                  | Add Noule                    |                           |                      |       |              |          | \$ 9_outside |
| Indound Routes   DAHOL Channel DIDS   Announcements   Blacklet   CallerD Lookup Sources   Call Flow Control   Follow Me   VX   Queue Priorities   Queue Priorities   Queue Sing Groups   Time Conditions   Time Conditions   Time Conditions   Conferences   Languages   Misc Aphications   Misc Aphications   Misc Aphications   Payling and Intercom   Payling and Intercom   Payling and Intercom   Vicendel Basting   Conferences   Languages   Misc Aphications   Misc Aphications   Misc Aphications   Misc Aphications   Time Bordings   VoiceMail Basting   Conferences   Languages   Misc Aphications   Misc Aphications   Misc Aphications   Misc Aphications   Misc Aphications   Misc Aphications   ViceMail Basting   Conferences   Languages   Misc Aphications   Misc Aphications   Misc Aphications   Misc Aphications   Misc Aphications   Misc Aphications   Misc Aphications   Misc Aphications   Misc Aphications   Unembedded FreePBX(**)                                                                                                    | Trunks                           |                              |                           |                      |       |              |          |              |
| Indouncements   Blackat   Callerob Lookup Sources   Call Flow Control   Follow Me   Route Password. <sup>©</sup> Route Type: <sup>®</sup> Route Type: <sup>®</sup> Route Position   Last after 9_outside   Time Conditions   Time Conditions   Route Position   Last after 9_outside   Misc Destinations   Route Position   Languages   Misc Destinations   Call Recording   Longback   DisA   DisA   DisA   DisA   DisA   DisA   DisA   DisA   DisA   DisA   DisA   DisA   DisA   DisA   DisA   DisA   DisA   DisA   DisA   DisA   DisA   DisA   DisA   DisA   DisA   DisA   DisA   DisA   DisA   DisA   DisA   DisA   DisA   DisA <td>Inbound Call Control</td> <td>Douto Cottingo</td> <td></td> <td></td> <td></td> <td></td> <td></td> <td></td>                                                                                                    | Inbound Call Control             | Douto Cottingo               |                           |                      |       |              |          |              |
| United Charline DLDS   Announcements   Blacklist   Caller Duckup Sources   Caller Duckup Sources   Caller Duckup Sources   Route Name 9:   Outure Priorities   Queues   Ring Groups   Time Groups   Time Groups   Music on Hold 9   default 9   Conferences   Additional Settings   Misc Applications   Misc Applications   Misc Call Recording 9:   Misc Call Recording 9:   Vicewall Blacking   Conferences   System Recordings   VoiceWall Blacking   Unembedded FreePBX 9                                                                                                    | Indound Routes                   | Route Settings               | 0                         |                      |       |              |          |              |
| Route Name   Callerbu   Callerbu   Callerbu   Contortol   Follow Me   VVR   Queue Priorities   Queue Priorities   Queue Siton Follow Me   VVR   Route Password: 0   Route Type: 0   Emergency: Intra-Company   Music Control   Route Pointies   Queues   Route Pointies   Queues   Route Pointies   Route Pointies   Queues   Route Pointies   Route Pointies   Queues   Route Pointies   Queues   Route Pointies   Route Pointies   Queues   Route Pointies   Queues   Route Pointies   Route Pointies   Queues   Route Pointies   Queues   Route Pointies   Route Pointies   Paging and Intercom   Parking Location   Call Pointies   Route Pointies   Parande Access <t< td=""><td>Appouncements</td><td></td><td>3</td><td>_</td><td></td><td></td><td></td><td></td></t<>                                                                                                    | Appouncements                    |                              | 3                         | _                    |       |              |          |              |
| Lockurst       Coller1D Lockup Sources         Caller1D Lockup Sources       Route CID: •         Caller1D Lockup Profites       Route Type: •         VR       Route Profites         Queues       Route On Hold? •         Ring Groups       Time Group: •         Time Conditions       Route Position •         Languages       Additional Settings         Misc Applications       Additional Settings         Caller1D Lockup Sources       Caller1D •         Visite Profite       Additional Settings         Conferences       Caller1D •         Languages       Music on Hold         PIN Set •:       None •         Caller1D •       Caller1D •         VoiceMail Blasting       Additore Dial Patterns that will use this Route •         VoiceMail Blasting       •         Trunk Sequence on Matched Routes •       •         Obton       •       •         Unembedded FreePBX(*)       •       •         Option       •       •         Caller1D •       •       •         Option       •       •       •         Outer Dial Pattern Fields       •       •       •         Option       •       •                                                                                                    | Rinduncements                    | Route Name <sup>®</sup> :    | Out_MWG1004               |                      |       |              |          |              |
| Call Flow Control       Route Password:         Follow Me       Route Password:         TVR       Route Password:         Queues       Ring Groups         Time Conditions       Time Group:         Time Conditions       Route Position         Languages       Additional Settings         Misc Applications       Additional Settings         Misc on Hold       PiN Set®:         Parking Lot       System Recordings         Voice Mark More Balsting       Ciprepend         Route PreePBX(8)       Time Stated of Matched Routes                                                                                                    | CallerID Lookup Sources          | Douto CID: 0                 |                           | Override Extension 9 |       |              |          |              |
| Follow Network   Follow Network   IVR   IVR   Queue Priorities   Queues   Ring Groups   Time Conditions   Time Groups   Route Position ●   Languages   Misc Applications   Misc Applications   Misc Applications   Misc Destinations   Parking Lot   System Recordings   VoiceMail Blasting   Route Data Pattern Fields   DisA   Option   Unembedded FreePBX(*)                                                                                                    | Call Flow Control                | Roule CID.                   |                           | Covernue Extension - |       |              |          |              |
| VR Route Type:   Queue Priorities   Ring Groups   Ring Groups   Time Conditions   Time Group:   Time Groups   Misc Destinations   Conferences   Languages   Misc Destinations   Music on Hold   PIN Set   Paging and Intercom   Parking Lot   System Recordings   VoiceMail Blasting   Callback   DISA   Option   Unembedded FreePBX(************************************                                                                                                    | Follow Me                        | Route Password: <sup>©</sup> |                           |                      |       |              |          |              |
| Queue Priorities Music Or Hold?   Queues Imme Groups   Time Conditions Time Group:   Time Groups Route Position   Languages Additional Settings   Misc Destinations Additional Settings   Misc Destinations Configuration   Misc Destinations Call Recording :   Misc Destinations Call Recording :   Misc Destinations Call Recording :   Misc Destinations Call Recording :   Misc Destinations Call Perfix   Misc Destinations Call Perfix   Misc Destinations Call Perfix   Dial Patterns that will use this Route ©   Parking Lot 4   System Recordings   Unembedded FreePBX®                                                                                                    | IVR                              | Route Type:                  | Emergency Intra-Co        | mpany                |       |              |          |              |
| Oucues   Ring Groups   Time Group:   Route Position   Last after 9_outside   Conferences   Languages   Misc Applications   Misc Applications   Misc Destinations   Misc Destinations   Misc Pestinations   VoiceMail Blasting   Rende Access   Callback   DisA   Optioni   Unembedded FreePBX(************************************                                                                                                    | Oueue Priorities                 | Music On Hold2               | dofault                   |                      |       |              |          |              |
| Ring Groups   Time Conditions   Time Groups   Route Position ©   Languages   Misc Destinations   Music on Hold   PIN Set ®:   None ©   Call Recording ®:   Alditional Settings   Call Recording ®:   Additional Settings   Call Recording ®:   Additional Settings   Conferences   Music on Hold   PIN Set ®:   None ©   Gall Recording ®:   Additional Settings   Callback   DISA   Option   Unembedded FreePBX(®)                                                                                                    | Queues                           | Music Of Hold?               |                           |                      |       |              |          |              |
| Time Conditions   Time Groups   Time Groups   Conferences   Languages   Misc Applications   Misc Applications   Misc Destinations   Misc Destinations   Misc Destinations   Misc Applications   Misc Applications   Paging and Intercom   Parking Lot   System Recordings   VoiceMail Basting   Ramute Access   Callback   Dial Patterns wizards @: (pick one)    Dial patterns wizards @: (pick one)    0   1                                                                                                    | Ring Groups                      | Time Group: @                | Permanent Route           |                      |       |              |          |              |
| Time Groups         Internal Options & Configuration         Conferences         Languages         Misc Applications         Misc Destinations         Music on Hold         PIN Sets         Paging and Intercom         Parking Lot         System Recordings         VoiceMail Blasting         Remote Access         Callback         DISA         Optioni         Unembedded FreePBX@                                                                                                    | Time Conditions                  | Route Position®              | Last after 9 outside      | -                    |       |              |          |              |
| Internal Options & Configuration       Additional Settings         Languages       Misc Applications         Misc Destinations       PIN Set®:         Music on Hold       PIN Set®:         Paing and Intercom       Dial Patterns that will use this Route®         Parking Lot       System Recordings         VoiceMail Blasting       (prepend) + prefix         Callback       Dial Patterns that will use this Route®         • Add More Dial Pattern Fields       Dial Patterns wizards ®:         Dial patterns wizards @:       (pick one) .         Trunk Sequence for Matched Route®       .         0       To_MWG1004 .         1       .                                                                                                    | Time Groups                      |                              |                           |                      |       |              |          |              |
| Conferences     Languages   Misc Applications   Misc Applications   Misc Destinations   Misc Ned   Paging and Intercom   Parking Lot   System Recordings   VolceMail Basting   Remote Access   Callback   DISA   Option   Unembedded FreePBX(*)                                                                                                    | Internal Options & Configuration | Additional Settings          |                           |                      |       |              |          |              |
| Languages<br>Misc Applications<br>Misc Destinations<br>Misc Destinations<br>Music on Hold<br>PRN Sets<br>Paging and Intercom<br>Parking Lot<br>System Recordings<br>VoiceMail Blasting<br>Remote Access<br>Callback<br>DISA<br>Dial Patterns that will use this Route®<br>+ Add More Dial Pattern Fields<br>Dial patterns wizards®: (pick one) •<br>Unembedded FreePBX®<br>Trunk Sequence for Matched Routes®<br>5<br>0 To_MWG1004 •<br>1 • •                                                                                                    | Conferences                      | Additional Settings          |                           |                      |       |              |          |              |
| Misc Applications<br>Misc Destinations<br>Music on Hold<br>PIN Sets<br>Paging and Intercom<br>Parking Lot<br>System Recordings<br>VoiceMail Blasting<br>Remote Access<br>Callback<br>DISA<br>Option<br>Unembedded FreePBX®<br>Trunk Sequence for Matched Routes<br>To_MWG1004 []<br>1 []]                                                                                                    | Languages                        |                              |                           |                      |       |              |          |              |
| Misic on Hold<br>PM Sets<br>Paging and Intercom<br>Parking Lot<br>System Recordings<br>VoiceMail Basting<br>Remote Access<br>Callback<br>DISA<br>Option<br>Unembedded FreePBX®<br>I Turk Sequence for Matched Routes<br>Dia Patterns viazards : (pick one)<br>Turk Sequence for Matched Routes<br>Dia Patterns viazards : (pick one)<br>Turk Sequence for Matched Routes<br>Dia Patterns viazards : (pick one)<br>Turk Sequence for Matched Routes<br>Dia Patterns viazards : (pick one)<br>Turk Sequence for Matched Routes<br>Dia Patterns viazards : (pick one)<br>Turk Sequence for Matched Routes<br>Dia Patterns viazards : (pick one)<br>Turk Sequence for Matched Routes                                                                                                    | Misc Applications                | PIN Set <sup>@</sup> :       | None 💌                    |                      |       |              |          |              |
| MUSIc on Hold       Image: Constraint of the second of the second of the s              | Misc Destinations                | Call Recording @:            | Allow                     | 6                    |       |              |          |              |
| Paring and Intercom<br>Parking Lot<br>System Recordings<br>VolceMail Blasting<br>Remote Access<br>Callback<br>DISA<br>Option<br>Unembedded FreePBX® <sup>®</sup><br>Trunk Sequence for Matched Routes <sup>®</sup><br>To_MWG1004<br>1<br>*                                                                                                    | MUSIC ON HOID                    | 9                            |                           |                      |       |              |          |              |
| rading and Interconing     Unice of the present of the present of the | PIN Sets                         | Dial Dattorno that will used | this Bouto 🛛              |                      |       |              |          |              |
| Fairing LOC     4       Vystem Recordings     (prepend) + prefix       VolceMail Blasting     + Add More Dial Pattern Fields       Caliback     DISA       DISA     Dial patterns wizards ©:       Ontoin     Trunk Sequence for Matched Routes ©       5     0       1                                                                                                    | Paging and Intercom              |                              |                           |                      |       |              |          |              |
| VolceMail Blasting         Remote Access         Callback         DISA         Option         Unembedded FreePBX(%)         Trunk Sequence for Matched Routes         0         To_MWG1004         1                                                                                                    | System Recordings                |                              | 4                         | 1                    |       |              |          |              |
| Remote Access     • Add More Dial Pattern Fields       DISA     Dial patterns wizards 9: (pick one)       Unembedded FreePBX®     Trunk Sequence for Matched Routes 0       5     0       1     •                                                                                                    | VoiceMail Blasting               | (prepend ) + prefix          | [x.] /                    | CallerID             |       |              |          |              |
| Callback<br>DISA<br>Oton<br>Unembedded FreePBX® <sup>®</sup><br>Unembedded FreePBX® <sup>®</sup><br>Trunk Sequence for Matched Routes <sup>®</sup><br>0<br>To_MWG1004<br>1<br>•                                                                                                    | Remote Access                    |                              |                           |                      |       |              |          |              |
| DISA<br>Option<br>Unembedded FreePBX® <sup>®</sup><br>Trunk Sequence for Matched Routes <sup>®</sup><br>To_MWG1004 1<br>1                                                                                                    | Callback                         | + Add More Dial Pattern F    | Fields                    |                      |       |              |          |              |
| Onton<br>Unembedded FreePBX® <sup>®</sup><br>Trunk Sequence for Matched Routes <sup>®</sup><br>5<br>0 To_MWG1004 1<br>1 To_MWG1004 1                                                                                                    | DISA                             | Dial patterns wizards        | : (pick one)              | •                    |       |              |          |              |
| Unembedded FreePBX® <sup>®</sup> Trunk Sequence for Matched Routes <sup>®</sup> 5 0 To_MWG1004 1                                                                                                    | Option                           |                              |                           |                      |       |              |          |              |
| 5<br>0 To_MWG1004 I<br>1 I                                                                                                    | Unembedded FreePBX®              | Trunk Sequence for Match     | ed Routes ©               |                      |       |              |          |              |
|                                                                                                    |                                  | 5                            |                           |                      |       |              |          |              |
|                                                                                                    |                                  |                              |                           |                      |       |              |          |              |
|                                                                                                    |                                  | 0 To_MWG1004 💌               |                           |                      |       |              |          |              |
|                                                                                                    |                                  | 1                            |                           |                      |       |              |          |              |
|                                                                                                    |                                  |                              |                           |                      |       |              |          |              |
| Optional Destination on Congestion                                                                                                    |                                  | Optional Destination on Co   | naestion <sup>©</sup>     |                      |       |              |          |              |

Figure 3-1-1

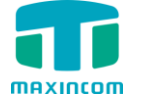

### 3.2 Create a SIP Extension on Elastix

Figure 3-2-1

| Ć  |                                                                                           | /stem Agenda Ema                | ail Fax PBX                         | M Reports V                  |
|----|-------------------------------------------------------------------------------------------|---------------------------------|-------------------------------------|------------------------------|
| ΡВ | X Configuration Operator Panel                                                            | Voicemails Calls Recordin       | ngs Batch Configurations Conference | e Tools Flash Operator Panel |
|    | PBX Configuration                                                                         |                                 |                                     | ☑ ⊩ ★ ?                      |
|    | Basic<br>Extensions<br>Feature Codes<br>Outbound Routes<br>Trunks<br>Inbound Call Control | Add SIP Extension               |                                     | Add Extension                |
|    | Inbound Routes<br>DAHDI Channel DIDs<br>Announcements                                     | - Add Extension                 |                                     |                              |
|    | Blacklist                                                                                 | User Extension®                 | 5000                                |                              |
|    | Call Flow Control                                                                         | Display Name                    | 5000                                |                              |
|    | Follow Me                                                                                 | CID Num Alias                   | 5000                                |                              |
|    | Queue Priorities                                                                          | SIP Alias                       | 5000                                |                              |
|    | Queues<br>Ring Groups                                                                     | L                               |                                     |                              |
|    | Time Conditions                                                                           | - Extension Options             |                                     |                              |
|    | Internal Options & Configuration                                                          | Outbound CID 2                  |                                     |                              |
|    | Languages                                                                                 | Asterisk Dial Options           | tr                                  | Cverride                     |
|    | Misc Applications                                                                         | Ring Time <sup>®</sup>          | Default 💌                           |                              |
|    | Misc Destinations<br>Music on Hold                                                        | Call Forward Ring Time          | Default 💌                           |                              |
|    | PIN Sets                                                                                  | Outbound Concurrency Limit      | No Limit 💌                          |                              |
|    | Paging and Intercom<br>Parking Lot                                                        | Call Waiting                    | Disable 💌                           |                              |
|    | System Recordings                                                                         | Internal Auto Answer            | Disable                             |                              |
|    | VoiceMail Blasting                                                                        | Call Screening                  | Disable                             |                              |
|    | Callback                                                                                  | Pinless Dialing                 | Disable 💌                           |                              |
|    | DISA<br>Option                                                                            | Emergency CID <sup>©</sup>      |                                     |                              |
|    | Unembedded FreePBX®®                                                                      | Queue State Detection           | Use State                           |                              |
|    |                                                                                           | - Assigned DID/CID              |                                     |                              |
|    |                                                                                           |                                 |                                     |                              |
|    |                                                                                           | DID Description                 |                                     |                              |
|    |                                                                                           | Add Inbound DID                 |                                     |                              |
|    |                                                                                           | Add Inbound CID 2               |                                     |                              |
|    |                                                                                           | - Device Options                |                                     |                              |
|    |                                                                                           | This device uses sip technology | y.                                  |                              |
|    |                                                                                           | secret                          | secret5000                          |                              |
|    |                                                                                           | dtmfmode <sup>©</sup>           | RFC 2833                            |                              |
|    |                                                                                           |                                 |                                     |                              |
|    |                                                                                           | nat                             | NO - K-C3561                        |                              |
|    |                                                                                           |                                 |                                     |                              |
|    |                                                                                           | - Dictation Services            |                                     |                              |
|    |                                                                                           | Dictation Service               | Disabled 💌                          |                              |
|    |                                                                                           | Dictation Format                | Ogg Vorbis 💌                        |                              |
|    |                                                                                           | Email Address                   |                                     |                              |
|    |                                                                                           | - Language                      |                                     |                              |
|    |                                                                                           | Language Code                   |                                     |                              |
|    |                                                                                           | - Recording Options             |                                     |                              |
|    |                                                                                           | Inbound External Calls          | Always Don't Care Never             |                              |
|    |                                                                                           | Outbound External Calls         | Always Don't Care Never             |                              |
|    |                                                                                           | Inbound Internal Calls          | Always Don't Care Never             |                              |
|    |                                                                                           | Outbound Internal Calls         | Always Don't Care Never             |                              |
|    |                                                                                           | On Demand Recording             | Disable Enable                      |                              |

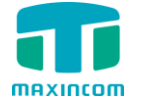

#### 3.3 Create an IP ->Tel(Mobile) Routing on MWG1004

Figure 3-3-1

| IP->Tel Routing Add   |                                               |
|-----------------------|-----------------------------------------------|
| Index 🛈               | 30 -                                          |
| Description 🕕         | incoming_Elastix 1                            |
| Source Prefix 🕚       | any 2                                         |
| Source 🕕              | © Any                                         |
|                       | ⊘ Account 3 31 <1000>                         |
|                       | Service Provider 31 <to_elastix></to_elastix> |
|                       | ⊘ VoIP Provider                               |
|                       | ◎ IP Group 4                                  |
| Destionation Prefix 🕕 | any                                           |
| Destination 🕕         | ⊘ Port 5 1                                    |
|                       | Port Group     31 <default></default>         |
| Ľ                     | Save 🗙 Resetting A Back                       |

Save it and apply the changes, then you can dial outbound calls from Elastix via  $\mathsf{MWG1004}.$ 

## 4. Tel(Mobile) To IP

#### 4.1 Create an Tel(Mobile) -> IP Routing

Figure 4-1-1

| Tel->IP Routing Add   |                                               |                              |   |
|-----------------------|-----------------------------------------------|------------------------------|---|
| Index 0               | 30                                            | 1                            | - |
| Description 0         | out_Elastix                                   |                              |   |
| Source Prefix 🕕       | any                                           |                              | 2 |
| Source 0              | Port                                          | Any                          | • |
|                       | $\odot$ Port Group ${f 3}$                    | 31 <default></default>       | - |
| Destionation Prefix 🕚 | any                                           |                              |   |
| Destination 0         | $^{\odot}$ Account $_4$                       | 31 <1000>                    | • |
|                       | <ul> <li>Service</li> <li>Provider</li> </ul> | 31 <to_elastix></to_elastix> | • |
|                       | VoIP Provider                                 |                              | • |
|                       | IP Group                                      |                              | • |
| 별 Sav                 | ve 🗙 Reseting                                 | A Back                       |   |

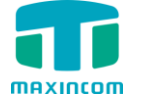

#### 4.2 Create an Inbound Route on Elastix

Figure 4-2-1

|                                    |                                                                                        | 691X               |
|------------------------------------|----------------------------------------------------------------------------------------|--------------------|
| Sy Sy                              | rstem Agenda Email Fax PBX IM Reports V                                                |                    |
| PBX Configuration Operator Panel   | Voicemails Calls Recordings Batch Configurations Conference Tools Flash Operator Panel |                    |
| PBX Configuration                  |                                                                                        | ⊠ ⊪ ★ ?            |
| Basic                              |                                                                                        |                    |
| Extensions                         |                                                                                        |                    |
| Outbound Routes                    | Add Incoming Route                                                                     | Add Incoming Route |
| Trunks                             |                                                                                        | User DIDs          |
| Inbound Call Control               | Add Incoming Route                                                                     | General DIDs       |
| DAHDI Channel DIDs                 | 4                                                                                      | Unused DIDs        |
| Announcements                      | Description®: incoming_MWG1004                                                         |                    |
| CallerID Lookup Sources            | DID Number®: 10000                                                                     |                    |
| Call Flow Control                  | CallerID Number®                                                                       |                    |
| Follow Me<br>IVR                   | CID Priority Route 9:                                                                  |                    |
| Queue Priorities                   |                                                                                        |                    |
| Queues<br>Ring Croups              | Options                                                                                |                    |
| Time Conditions                    |                                                                                        |                    |
| Time Groups                        | Alert Info 2:                                                                          |                    |
| Conferences                        | CID name prefix <sup>@</sup> :                                                         |                    |
| Languages                          | Music On Hold : Default                                                                |                    |
| Misc Applications                  | Signal RINGING <sup>©</sup> :                                                          |                    |
| Music on Hold                      | Pause Before Answer®:                                                                  |                    |
| PIN Sets                           | Drivacy                                                                                |                    |
| Paging and Intercom<br>Parking Lot | rinacy                                                                                 |                    |
| System Recordings                  | Privacy Manager®: No                                                                   |                    |
| VoiceMail Blasting                 |                                                                                        |                    |
| Callback                           | Fax Detect                                                                             |                    |
| DISA                               |                                                                                        |                    |
| Unembedded FreePBX®®               | Detect Faxes <sup>9</sup> : Yes                                                        |                    |
|                                    |                                                                                        |                    |
|                                    | Language                                                                               |                    |
|                                    |                                                                                        |                    |
|                                    | Language <sup>©</sup> :                                                                |                    |
|                                    | CID Lealure Source                                                                     |                    |
|                                    |                                                                                        |                    |
|                                    | Source : None                                                                          |                    |
|                                    |                                                                                        |                    |
|                                    | Call Recording                                                                         |                    |
|                                    |                                                                                        |                    |
|                                    | Call Recording <sup>®</sup> : Allow                                                    |                    |
|                                    | Set Destination                                                                        |                    |
|                                    | 5                                                                                      |                    |
|                                    | Extensions 💽 <5000> 5000                                                               |                    |
|                                    |                                                                                        |                    |
|                                    | Submit Clear Destination & Submit                                                      |                    |
|                                    |                                                                                        |                    |
|                                    |                                                                                        |                    |
|                                    |                                                                                        |                    |
|                                    |                                                                                        |                    |
|                                    | FreePBX® is a register trademark of Schmooze Com, Inc.                                 |                    |
|                                    |                                                                                        |                    |

#### **Description:** Incoming\_MWG1004

**Set Destination:** Extensions. The call which DID is 10000 will reach the Extensions 5000

Now we can test incoming calls for Elastix. If you dial the GSM Port number on MWG1004, the call will be routed to the Extensions 5000 on Elastix.